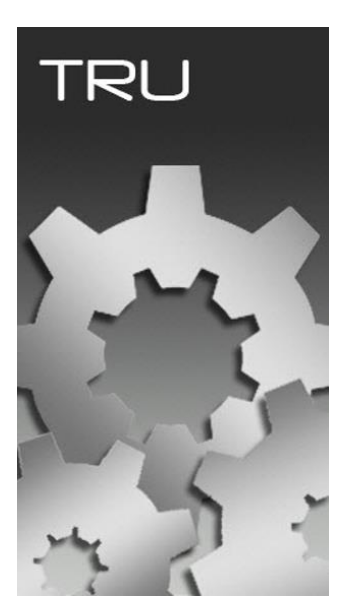

# **TOPCON RECEIVER UTILITY**

# **GUIA PRÁTICO – DESCARREGAR GNSS TOPCON E SOKKIA VIA TRU**

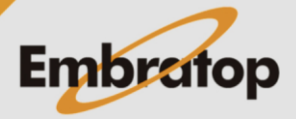

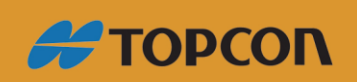

www.embratop.com.br

#### 1. Instalando Driver

- 1. Conecte o equipamento ligado ao computador via cabo USB;
- 2. Abra o Gerenciador de Dispositivos, o receptor será listado na opção Outros dispositivos:

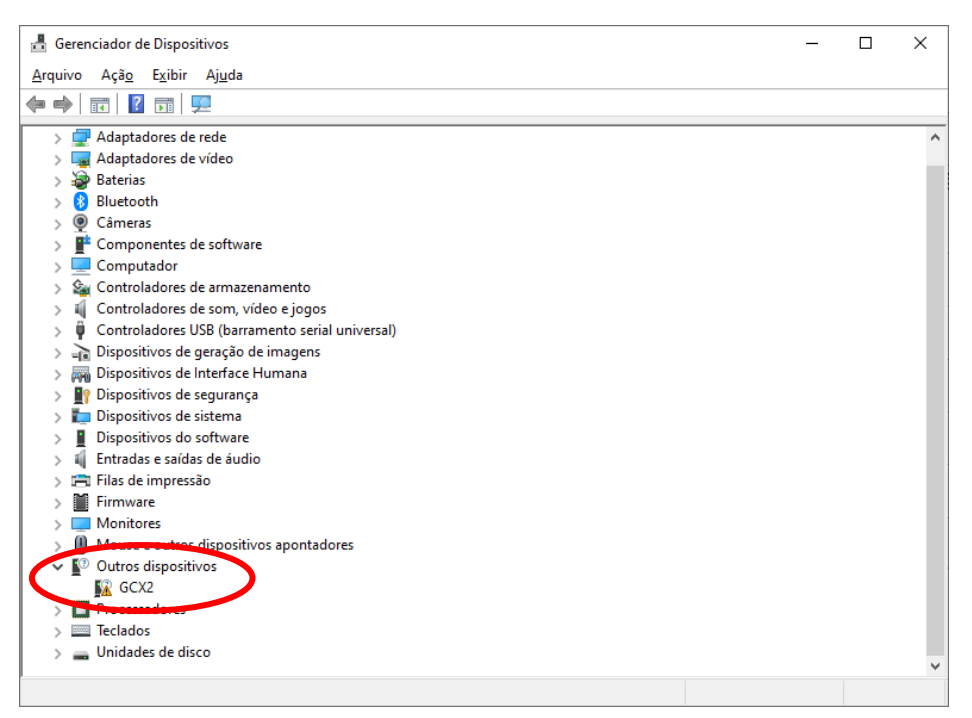

3. Clique com o botão direito sobre o receptor e clique em Atualizar driver:

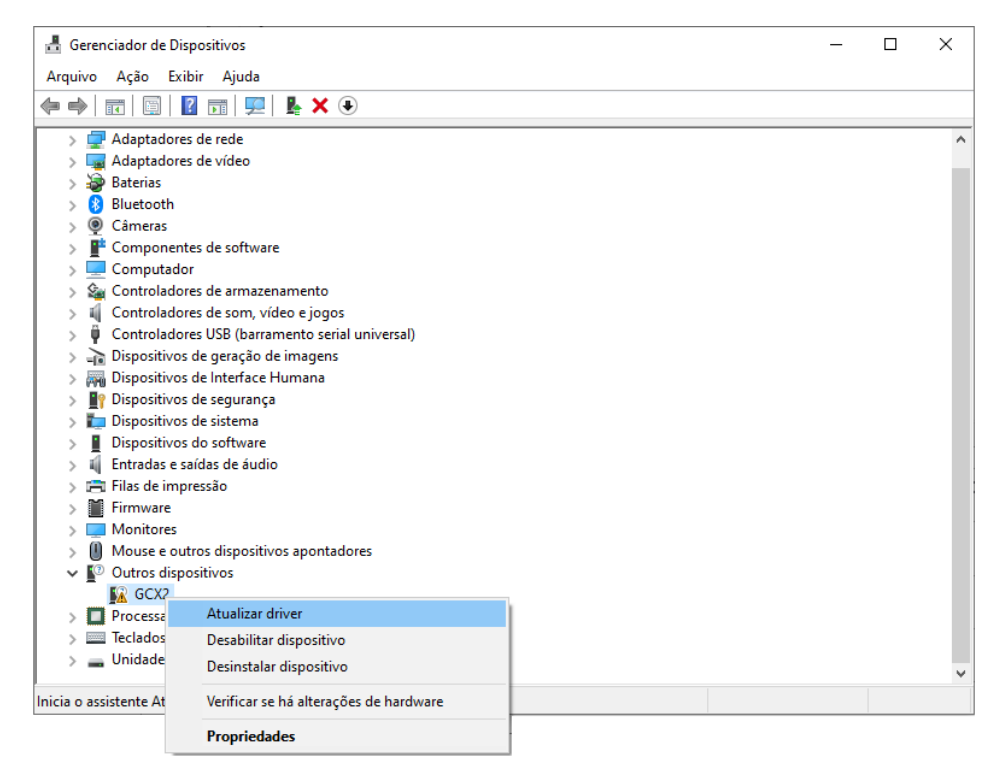

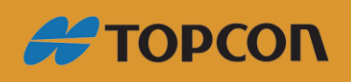

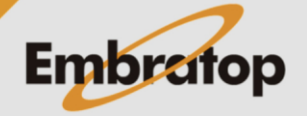

4. Selecione a opção Procurar software de driver no computador:

|              |                                                                                                    | ×    |
|--------------|----------------------------------------------------------------------------------------------------|------|
| $\leftarrow$ | Atualizar Drivers - GCX2                                                                                                    |      |
|              | Como deseja pesquisar drivers?                                                                                                    |      |
|              | → Pesquisar automaticamente software de driver atualizado<br>O Windows pesquisará seu computador e a Internet em busca do software de driver mais<br>recente para o seu dispositivo, a menos que você desabilite esse recurso nas configurações<br>de instalação do dispositivo. |      |
|              | → P <u>r</u> ocurar software de driver no computador<br>Localizar e instalar software de driver manualmente.                                                                                                    |      |
|              | Canc                                                                                                    | elar |
| n Pr         | ocurar:                                                                                                    | ~    |
| ÷            | Atualizar Drivers - GCX2                                                                                                    | ^    |
|              | Procurar drivers em seu computador                                                                                                    |      |
|              | Procurar drivers neste local:                                                                                                    |      |
|              |                                                                                                    |      |

## 5. Clique em Procurar:

|   |                                                                                                    | ×  |
|---|----------------------------------------------------------------------------------------------------|----|
| ← | Atualizar Drivers - GCX2                                                                                                    |    |
|   | Procurar drivers em seu computador                                                                                                |    |
|   | Procurar drivers neste local:                                                                                                    |    |
|   | C:\Users\embratop                                                                                                    |    |
|   | ☑ Incluir subpastas                                                                                                    |    |
|   | → Permitir que eu escolha em uma lista de drivers disponíveis em meu<br>computador                                                |    |
|   | Essa lista mostrará os drivers disponíveis compatíveis com o dispositivo e todos os drivers na mesma categoria que o dispositivo. |    |
|   |                                                                                                    |    |
|   |                                                                                                    |    |
|   | <u>A</u> vançar Cancela                                                                                                    | ar |

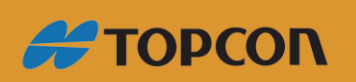

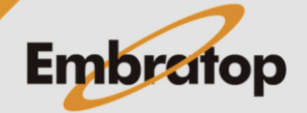

www.embratop.com.br

6. Selecione a pasta Topcon\_USB\_Driver\_v7\_13 e clique em OK:

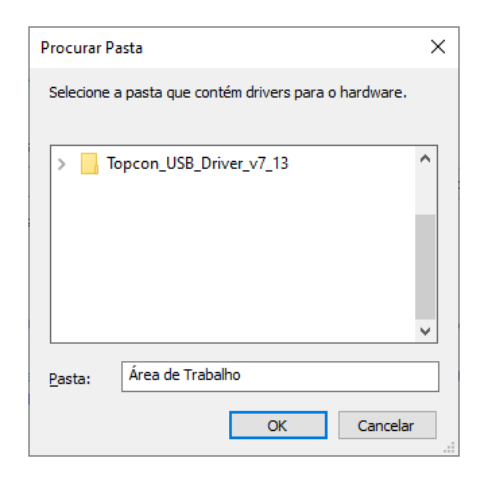

#### 7. Clique em Avançar:

← ∎ Atualizar Drivers - GCX2

Procurar drivers em seu computador

| C:\Users\Desktop\Topcon_USB_Driver_v7_13          | 3                  | ~             | <u>P</u> rocurar        |
|---------------------------------------------------|--------------------|---------------|-------------------------|
| ⊡ Incluir subpastas                               |                    |               |                         |
| → <u>P</u> ermitir que eu escolha em u computador | ma lista de dri    | vers disp     | oníveis em meu          |
| Essa lista mostrará os drivers disponíve          | is compatíveis cor | n o dispositi | vo e todos os drivers n |

8. Na janela Segurança do Windows, clique em Instalar:

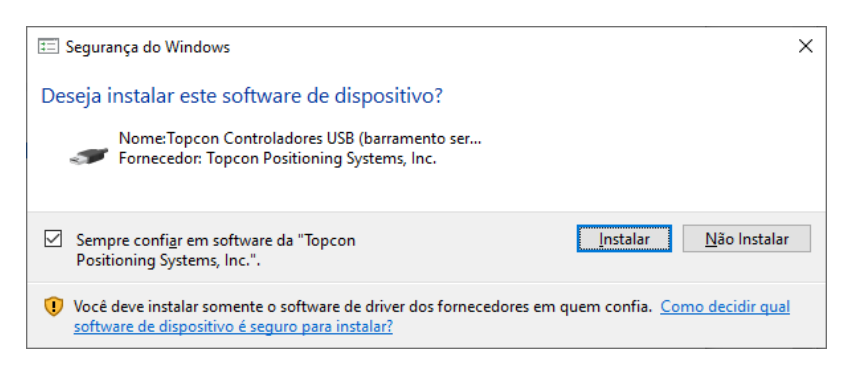

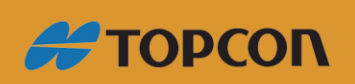

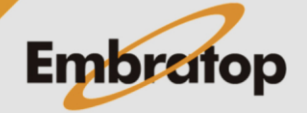

www.embratop.com.br

Tel: 11 5018-1800

<u>A</u>vançar

Cancelar

 $\times$ 

9. Será apresentada a janela abaixo:

|              |                                                                  | × |
|--------------|------------------------------------------------------------------|---|
| $\leftarrow$ | Atualizar Drivers - B1 Receiver                                  |   |
|              | O Windows atualizou seus drivers com êxito                       |   |
|              | O Windows terminou de instalar os drivers para este dispositivo: |   |
|              | I Receiver                                                       |   |
|              |                                                                  |   |
|              |                                                                  |   |
|              |                                                                  |   |
|              |                                                                  |   |
|              |                                                                  |   |

<u>F</u>echar

# 2. Conectando o receptor

1. Clique em Device > Connect;

| Topcon Receiver Utili | ty      |       |          |        |               |              |  |
|-----------------------|---------|-------|----------|--------|---------------|--------------|--|
| levice View Help      |         |       |          |        |               |              |  |
| Connect F             | 12      | 2     | -        |        | D             |              |  |
| <u>S</u> etup         | Options | Tools | Receiver | Status | File Explorer | Modem Driver |  |
| Application Mode      | •       |       |          |        |               |              |  |
| Exit                  |         |       |          |        |               |              |  |
|                       |         |       |          |        |               |              |  |
|                       |         |       |          |        |               |              |  |
|                       |         |       |          |        |               |              |  |
|                       |         |       |          |        |               |              |  |
|                       |         |       |          |        |               |              |  |
|                       |         |       |          |        |               |              |  |
|                       |         |       |          |        |               |              |  |
|                       |         |       |          |        |               |              |  |
|                       |         |       |          |        |               |              |  |
|                       |         |       |          |        |               |              |  |
|                       |         |       |          |        |               |              |  |
|                       |         |       |          |        |               |              |  |
|                       |         |       |          |        |               |              |  |
|                       |         |       |          |        |               |              |  |

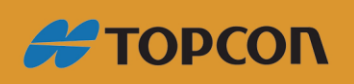

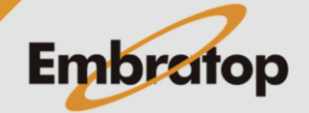

2. Em Conect Using, selecione a opção USB;

|                                   | 6                                                                      |         |
|-----------------------------------|------------------------------------------------------------------------|---------|
|                                   |                                                                        |         |
|                                   | LISB                                                                   | ~       |
|                                   |                                                                        |         |
|                                   | Device Name                                                            |         |
|                                   | GSX2 <ou9exkinu2w></ou9exkinu2w>                                       | •••     |
|                                   |                                                                        |         |
|                                   |                                                                        |         |
|                                   |                                                                        |         |
|                                   |                                                                        |         |
|                                   |                                                                        |         |
|                                   |                                                                        |         |
|                                   |                                                                        |         |
|                                   |                                                                        |         |
|                                   |                                                                        |         |
|                                   | Connect                                                                |         |
|                                   |                                                                        |         |
|                                   |                                                                        |         |
| 3. Em Opcões, clique no botão     | o 🛄 :                                                                  |         |
|                                   | s)                                                                     |         |
|                                   | ,                                                                      |         |
|                                   | S,                                                                     | ? _ 🗆 × |
|                                   | Connection Parameters                                                  | ?_ 🗆 ×  |
|                                   | Connection Parameters Connect Using USB                                | ?_□×    |
|                                   | Connection Parameters Connect Using USB Device Name                    | ?_□×    |
|                                   | Connection Parameters Connect Using USB Device Name GSX2 <009EXKIN02W> | ?_□×    |
|                                   | Connection Parameters Connect Using USB Device Name GSX2 <009EXKIN02W> | ? _ D × |
|                                   | Connection Parameters Connect Using USB Device Name GSX2 <009EXKIN02W> | ?_□×    |
|                                   | Connect Using USB Device Name GSX2 <009EXKIN02W>                       | ? _ • × |
|                                   | Connect Using USB Device Name GSX2 <009EXKIN02W>                       | ?_□×    |
|                                   | Connect Using USB Device Name GSX2 <009EXKIN02W>                       | ?_□×    |
|                                   | Connect Using USB Device Name GSX2 <009EXKIN02W>                       | ? _ • × |
|                                   | Connect Using USB Device Name GSX2 <009EXKIN02W>                       | ?_□×    |
|                                   | Connect Using USB Device Name GSX2 <009EXKIN02W>                       | ?_□×    |
| от тит с р <b>3</b> сост си стати | Connect Using USB Device Name GSX2 <009EXKIN02W>                       | ? ×     |
|                                   | Connect Using USB Device Name GSX2 <009EXKIN02W>                       | ?_□×    |

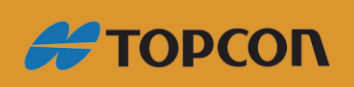

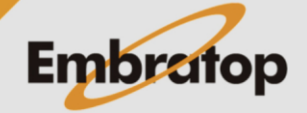

www.embratop.com.br

4. Escolha o receptor que será conectado e clique em OK.

| 😔 Select Port | ? •ĸ _ 🗆 ×      |
|---------------|-----------------|
| Friendly Name | Physical Name   |
| GSX2 <009EX   | \\?\usb#vid_0c9 |
|               |                 |
|               |                 |
|               |                 |
|               |                 |
|               |                 |
|               |                 |
|               |                 |
|               |                 |
|               |                 |
|               |                 |

5. Clique em Connect.

| Sconnection Parameters           | <u>? _ □ ×</u> |
|----------------------------------|----------------|
| Connect Using                    |                |
| USB                              | ~              |
| Device Name                      |                |
| GSX2 <o09exkin02w></o09exkin02w> |                |
|                                  |                |
|                                  |                |
|                                  |                |
|                                  |                |
|                                  |                |
|                                  |                |
|                                  |                |
|                                  |                |
|                                  |                |
| Connect                          |                |

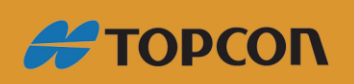

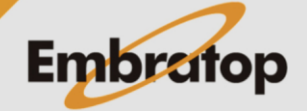

- 3. Descarregando os dados
- 1. Clique em File Explorer;

| vice Vi | ew Help     | _       |       |                      |        | -             |              |  |
|---------|-------------|---------|-------|----------------------|--------|---------------|--------------|--|
|         | <b>S</b>    |         | 5     | -                    |        | Q             |              |  |
| rminal  | Information | Options | Tools | Receiver<br>Settings | Status | File Explorer | Modem Driver |  |
|         |             |         |       |                      |        |               |              |  |
|         |             |         |       |                      |        |               |              |  |
|         |             |         |       |                      |        |               |              |  |
|         |             |         |       |                      |        |               |              |  |
|         |             |         |       |                      |        |               |              |  |
|         |             |         |       |                      |        |               |              |  |
|         |             |         |       |                      |        |               |              |  |
|         |             |         |       |                      |        |               |              |  |
|         |             |         |       |                      |        |               |              |  |

2. Na janela File Explorer, clique na aba Files.

Selecione os arquivos e clique com o botão direito do mouse e escolha a opção Download;

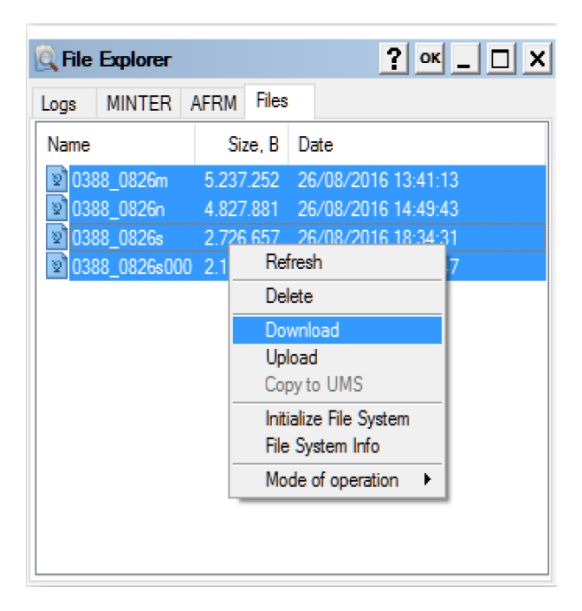

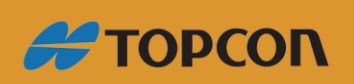

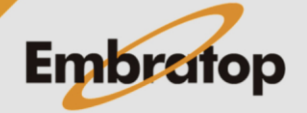

**3.** Selecione a pasta de destino e clique em **OK** para descarregar os dados.

| Procurar Pasta                           | ×        |  |  |  |  |
|------------------------------------------|----------|--|--|--|--|
| Select Folder                            |          |  |  |  |  |
|                                          |          |  |  |  |  |
| > h Músicas                              |          |  |  |  |  |
| > 🍈 Sokkia Digital Levels                |          |  |  |  |  |
| > 🥪 Sokkia GNSS Receivers                |          |  |  |  |  |
| > 📱 Sokkia Total Stations                |          |  |  |  |  |
| > 🐨 Topcon Digital Levels                |          |  |  |  |  |
| > 🧊 Topcon GNSS Receivers                |          |  |  |  |  |
| > 🧧 Topcon Memory Cards                  | <b>v</b> |  |  |  |  |
| A 10 10 10 10 10 10 10 10 10 10 10 10 10 |          |  |  |  |  |
| Criar Nova Pasta OK Cancelar             |          |  |  |  |  |

4. Aguarde o término da operação;

| Downloading                    | 1          | ? _ 🗆 ×  |
|--------------------------------|------------|----------|
| Copying the file<br>"C:\Users\ | "0388_0826 | s000" to |
|                                |            |          |
| Total Progress:                |            |          |
|                                |            |          |
| Elapsed:                       | 00:00:03   |          |
| Remaining:                     | 00:00:01   |          |
|                                |            |          |
|                                |            |          |
|                                |            |          |

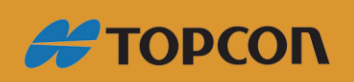

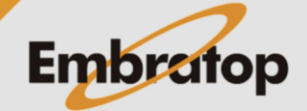

www.embratop.com.br

### 4. Apagando os dados do receptor

**1.** Na janela **File Explorer**, na aba **Files**; selecione os arquivos, clique com o botão direito do mouse e selecione a opção **Delete**;

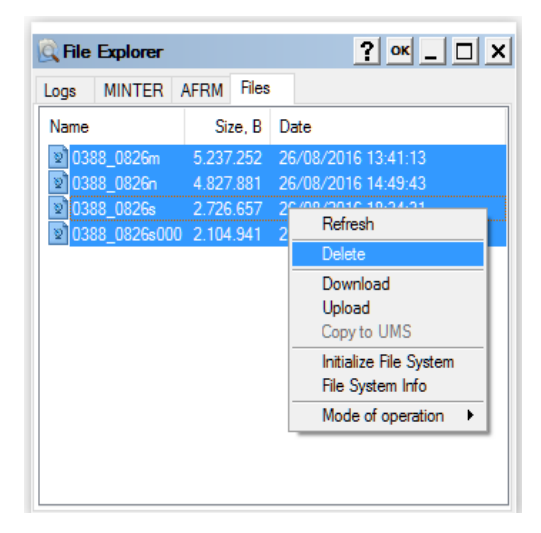

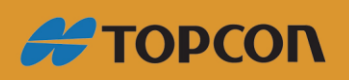

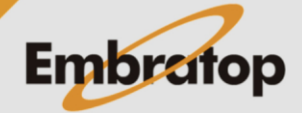

www.embratop.com.br